## Zoom ミーティングに参加する

参加の方法は2つあります。

1、ホストより届く招待メールより参加する

2、ホームページより参加する…メールが届くPCとは違うPCを使用する場合など それぞれについて、説明していきます。

## 1、 招待メールより参加する場合

1-1、招待メールのURLをクリックする

| アイルー                                 | 会選 挿入                                                       | 書式設定                                                    | 校問 ヘルプ          |                                                                          | あえ カレマください            |      |          |    |                                                                     |            |
|--------------------------------------|-------------------------------------------------------------|---------------------------------------------------------|-----------------|--------------------------------------------------------------------------|-----------------------|------|----------|----|---------------------------------------------------------------------|------------|
| 入前除 個                                |                                                             | <ul> <li>一一一 予定</li> <li>ご スケジュー</li> <li>表示</li> </ul> | ル 出席依頼の<br>取り消し | <ul> <li>アドレス帳</li> <li>名前の確認</li> <li>返信のオプション、</li> <li>出席者</li> </ul> | 22 公開方法: ■予           | をあり  | <u> </u> | 分類 | <ul> <li>○ 非公開</li> <li>! 重要度</li> <li>◆ 重要度</li> <li>タグ</li> </ul> | - 高<br>- 低 |
| この会                                  | 議出席依頼はまだ送                                                   | 信されていません。                                               |                 |                                                                          |                       |      |          |    |                                                                     |            |
| -                                    | 差出人 ▼<br>宛先                                                 | YMG総務                                                   |                 |                                                                          |                       |      |          |    |                                                                     |            |
| 送信(S)                                | 件名(U)                                                       | Ø                                                       | Zoom ミーティング     |                                                                          |                       |      |          |    |                                                                     |            |
|                                      | ,<br>場所(I)                                                  | htt                                                     |                 |                                                                          |                       | >    |          |    |                                                                     | -          |
|                                      | 開始時刻(T)<br>終了時刻(D)                                          | 2020/04/27 (F<br>2020/04/27 (F                          | 1) II<br>1) II  | 15:00<br>16:00                                                           | ▼ □ 終日(V)<br>▼        |      |          |    |                                                                     |            |
|                                      |                                                             |                                                         |                 |                                                                          |                       |      |          |    |                                                                     |            |
| Zoom<br>https:                       | さんが<br>ミーティング<br>//zoom.us/j/                               | あなたを予約<br>、に参加する                                        | された Zoom        | ミーティングに                                                                  | 招待しています。<br>_ J1BZHpi | dzop |          |    |                                                                     |            |
| Zoom<br>https:                       | さんが<br>ミーティンク<br>//zoom.us/j/                               | あなたを予約<br>"に参加する                                        | された Zoom        | ミーティングに                                                                  | 招待しています。<br>_ J1BZHpi | dz02 |          |    |                                                                     |            |
| Zoom<br>https:<br>ミーテ<br>パスワ         | さんが∂<br>ミーティンク<br>//zoom.us/j/<br>ティング ID: 9<br>7 − ド: 1 50 | あなたを予約<br><sup>*</sup> に参加する<br>j(<br>)                 | された Zoom<br>    | ミーティングに                                                                  | 招待しています。<br>_ J1BZHpi | dana |          |    |                                                                     |            |
| Zoom<br>https:<br>ミーテ<br>パスワ         | さんが&<br>ミーティング<br>//zoom.us/j/<br>ティング ID: 9<br>フード: 1 ji   | あなたを予約<br>*に参加する<br>j(<br>)                             | された Zoom<br>う   | ミーティングに                                                                  | 诏待しています。<br>J1BZHpi   | dzpa |          |    |                                                                     |            |
| Zoom<br><u>https</u> :<br>ミーテ<br>パスワ | さんが&<br>ミーティング<br>//zoom.us/j/<br>ティング ID: 9<br>7 ード: 1     | あなたを予約<br>"に参加する<br>う<br>)                              | された Zoom<br>う   | · ミーティングに:                                                               | 诏待しています。<br>J1BZHpi   | dzoe |          |    |                                                                     |            |
| Zoom<br>https:<br>ミーテ<br>パスワ         | さんがる<br>ミーティング<br>//zoom.us/j/<br>ティング ID: 9<br>7 ード: 1     | あなたを予約<br>「に参加する<br>う<br>)                              | された Zoom<br>う   | · ミーティングに:                                                               | 诏待しています。<br>J1BZHpi   | dzoe |          |    |                                                                     |            |
| Zoom<br>https:<br>ミーテ<br>パスワ         | さんが&<br>ミーティンク<br>//zoom.us/j/<br>ティング ID: 9<br>ァード: 1      | あなたを予約<br>「に参加する<br>う                                   | <u>・</u><br>う   | · ミーティングに:                                                               | 诏待しています。<br>J1BZHpi   | dzoe |          |    |                                                                     |            |

1-2、Zoomが起動し、ホストの許可待ち画面になる

| Zoom         |                                   | - 🗆 ×  |          |
|--------------|-----------------------------------|--------|----------|
|              |                                   |        | サポート 日本語 |
|              |                                   |        |          |
|              |                                   |        |          |
| ミーティングのホストは間 | ちなくミーティングへの参加を許可します、もうした<br>ください。 | びらくお待ち |          |
|              |                                   | m.     |          |
|              | の Zoom ミーティング                     |        |          |
|              | 2020/05/01                        |        |          |
|              |                                   |        |          |
|              |                                   |        |          |
|              |                                   |        |          |
|              |                                   |        |          |
|              | コンピューターのオーディオをテスト                 |        |          |

1-3、ホストが許可すると、ミーティングに参加する画面になる

| 「コンピュータでオーディオに参加」をクリ | ック |
|----------------------|----|
|----------------------|----|

|                                           | ~ ⊖ ♂ │ 検索                                                                                     | ● ☆ ☆ ◎    |
|-------------------------------------------|------------------------------------------------------------------------------------------------|------------|
| Com                                       | - u ×                                                                                          | サポート 日本語 • |
| ミーティング トピック:<br>ホスト:<br>バスワード:<br>招待 URL: | の Zoom ミーディング<br>の Zoom ミーディング<br>メ<br>09<br>htt<br>UR<br>コンピューターでオーディオに参加<br>コンピューターオーディオのテスト |            |
| ・・・<br>アーティオに参加                           | <ul> <li>ニーティングへの参加時に、自動的にコンピューターでオーディオに参加<br/>画面を共有</li> <li>個の人を招待</li> </ul>                |            |
|                                           |                                                                                                | 0          |

## 1-4、ビデオの開始をクリックすると、カメラ画面(参加者の顔)が表示される

| <ul> <li>Zoom</li> <li>1</li> <li>1</li> </ul> | 泰三山.                                                | -      |        | × |
|------------------------------------------------|-----------------------------------------------------|--------|--------|---|
|                                                | жат.                                                |        |        |   |
|                                                |                                                     |        |        |   |
| ミーティングトビック                                     | の Zoom ミーティング                                       |        |        |   |
| ホスト・                                           | ( 5                                                 |        |        |   |
| 招待 URL:                                        | https://a                                           | Г      |        |   |
|                                                | URL のコピー                                            |        |        |   |
|                                                |                                                     |        |        |   |
|                                                |                                                     |        |        |   |
|                                                |                                                     |        |        |   |
| -+-                                            |                                                     |        |        |   |
| オーティオに参加<br>コンビューターのオーディオが                     | 画面を共有                                               | 他の人を招待 |        |   |
| 接続されました                                        |                                                     |        |        |   |
|                                                |                                                     |        |        |   |
|                                                |                                                     |        |        |   |
|                                                |                                                     |        |        |   |
| ダーティオ ビデオの開始                                   | シュージョン     シュージャング       参加者     チャット 画面を共有 レコーディング | ≋—7    | ティングを退 | ш |

1-5、ミーティングが終了したときは、右下の「ミーティングを退出」で終了

※ ホストが先に終了した場合は、強制的に終了される

| ■ Zoom $- u \times$<br>⑦ $\widehat{B}$                                                                                                    |        |                |           |             |            |       |     |     |
|----------------------------------------------------------------------------------------------------|--------|----------------|-----------|-------------|------------|-------|-----|-----|
| Part         Part                                                                                                    | 📼 Zoom |                |           |             |            | _     |     | ×   |
| $ \frac{1}{100} = 1 \\ \frac{1}{100} = 1 \\ \frac{1}{100} =$                                                                                                    | 1      |                | ◎ 三山・     |             |            |       |     |     |
| $ \begin{split} \begin{array}{c} S = S + 2 P \\ K \\ K \\ K \\ K \\ K \\ K \\ K \\ K \\ K \\$                                                                                                    |        |                |           |             |            |       |     |     |
| <text><text><text><text><text></text></text></text></text></text>                                                                                                    |        |                |           |             |            |       |     | ł   |
| <text><text><text><text><text></text></text></text></text></text>                                                                                                    |        |                |           |             |            |       |     |     |
| $ \begin{array}{c} F = F + F + F + F + F \\ F = F \\ F = F $                                                                                                    |        |                |           |             |            |       |     |     |
| $ \begin{array}{c} F = \overline{f} + \overline{f} \cdot \overline{f} + \overline{f} + \overline{f}$ |        |                |           |             |            |       |     |     |
| $k \zeta \Gamma$ :<br>$\zeta \Gamma \supset - \Gamma$ :<br>$\exists \dot{H}$ URL: $https://z$<br>$UR off definitionV = 0V = 0U = 0V = 0U = 0V = 0U = 0V = 0U = 0V = 0U = 0V = 0U = 0V = 0U = 0V = 0U = 0V = 0U = 0V = 0U = 0V = 0U = 0$                                                                                                    |        | ミーティング トビック:   | の z       | coom ミーティング |            |       |     |     |
| $\mathcal{K}$ $\mathcal{L}$ $\mathcal{I}$ $\mathcal{I}$ <t< td=""><td></td><td>ホスト</td><td></td><td></td><td></td><td></td><td></td><td></td></t<>                                                                                                    |        | ホスト            |           |             |            |       |     |     |
| $\vec{H} \text{ if url:} \qquad \qquad \qquad \qquad \qquad \qquad \qquad \qquad \qquad \qquad \qquad \qquad \qquad \qquad \qquad \qquad \qquad \qquad \qquad$                                                                                                    |        | パスワード:         | 5         |             |            |       |     | P   |
| $ \begin{array}{c}         Intps//2 \\         URL Old \\                  Intps//2 \\         URL Old \\         Int Old \\         Intps//2 \\         URL Old \\         Intps//2 \\         Intps//2 \\$                                                                                                    |        | 初会日日           | https://w |             |            |       |     |     |
| $\mathbf{F}_{\mathbf{r}}^{\mathbf{r}} \mathbf{F}_{\mathbf{r}}^{\mathbf{r}} \mathbf{F}_{\mathbf{r}}^{\mathbf{r}}} \mathbf{F}_{\mathbf{r}}^{\mathbf{r}} \mathbf{F}_{\mathbf{r}}^{\mathbf{r}}} \mathbf{F}_{\mathbf{r}}^{\mathbf{r}} \mathbf{F}_{\mathbf{r}}^{\mathbf{r}}} \mathbf{F}_{\mathbf{r}}^{\mathbf{r}} \mathbf{F}_{\mathbf{r}}^{\mathbf{r}} \mathbf{F}_{$                                                                                                    |        | JATO OKL.      | https://2 |             |            |       |     |     |
| i  Free The set for the set for the set fo                                                                                                    |        |                |           |             |            |       |     | - 1 |
|                                                                                                    |        |                |           |             |            |       |     |     |
| $\mathbf{F}_{r-r'd}^{r} \mathbf{F}_{r-r'd}^{r} \mathbf{F}$                                                                                                    |        |                |           |             |            |       |     |     |
| $ \begin{array}{c}                                     $                                                                                                    |        |                | _         |             |            |       |     |     |
| $ \begin{array}{c}                                     $                                                                                                    |        |                |           |             |            |       |     |     |
| r<br>$h \rightarrow f \cdot f \cdot f \cdot f \cdot f \cdot f \cdot f \cdot f \cdot f \cdot f$                                                                                                    |        |                | •         | L L         |            |       |     |     |
| オーディオに参加     画面を共有     他の人を招待       コンピューターのオーディオが<br>接続されました     コンピューターのオーディオが     シーディングを返り       グーディオ     ビデオの開始     参加者     チャット     画面を共有     レコーディングを返り                                                                                                    |        | <b>•</b>       |           |             |            | 2     |     |     |
| コンピューターのオーディオが<br>接続されました<br>オーディオ ビデオの開始 参加者 チャット 画面を共有 レコーディングを返り                                                                                                    |        | オーディオに参加       | 画面を       | 共有          | 他の人を招      | 待     |     |     |
| -<br>ディオ<br>ビデオの開始<br>シューディングを返り<br>テーティングを返り                                                                                                    |        | コンピューターのオーディオが |           |             |            |       |     |     |
|                                                                                                    |        | 13(4)(2)(0)(2) |           |             |            |       |     |     |
|                                                                                                    |        |                |           |             |            |       |     |     |
|                                                                                                    |        |                |           |             |            |       |     |     |
|                                                                                                    |        |                |           |             |            |       |     |     |
|                                                                                                    |        |                |           |             |            |       |     |     |
| マーディオ ビデオの開始 参加者 チャット 画面を共有 レコーディング ミーディングを退け                                                                                                    |        |                | <b>2</b>  |             | $\bigcirc$ |       |     |     |
|                                                                                                    | オーディオ  | ビデオの開始         | 参加者 チャッ   | 、 画面を共有 レコ・ | ーディング      | ミーティン | ツを退 |     |

2-1、インターネットより、Zoomホームページを検索

「ZoomミーティングーZoom」をクリック

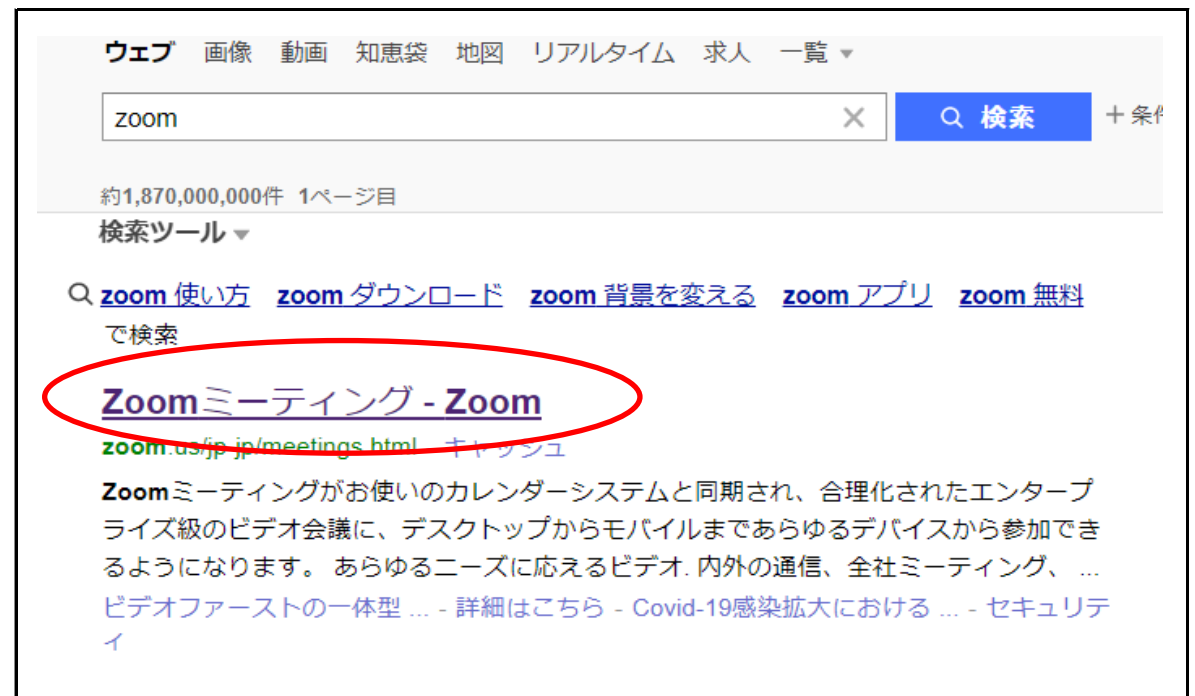

2-2、上部の「ミーティングに参加する」をクリック

| ComE=F4/97-Zoom × + 0 2     C ① ● zoom.us/jp-jp/meetings.html     文 ④     · · · · · · · · · · · · · · · · · |
|----------------------------------------------------------------------------------------------------|
| <b>ZOOM</b> ソリューション・プランと価格設定 セールスへのお問い合わせ ミーティングに参加する - サインイン サインアップは無料です                                   |
| この危機的状況を乗り越えるため、ユーザーを支援するリソースを開発しました。詳細はこちらをクリックしてください。 ×                                                   |
| Zoomミーティングとチャ<br>ウト<br>リアルタイムメッセージングとコンテンツ共有が可能な全部向<br>けビデオ会議。<br>Enter your work email ウインアップは無れてす         |
| あらゆるデバイスでの簡単なビデオ会議とメッセージング                                                                                  |

- 2-3、この画面が出たら、招待メールに記載されている
- 「ミーティングID」を入力する

| 👬 アブリ 🌗 年金について - 従業… 🤇 ハ                                              | ローワークインターネッ 🔇 a4950000010                                                   | 152501 🔇 雇用保険被保険者                                                   | ❸ 亜式お亜式香典】香 🕍 🤋                                                      | 会員様サイトログイン []] WEB給す<br>デモをリクエスト 1.888.799.9666 | 5 リソース → サポート |
|-----------------------------------------------------------------------|-----------------------------------------------------------------------------|---------------------------------------------------------------------|----------------------------------------------------------------------|-------------------------------------------------|---------------|
|                                                                       | コンマ プランと価格 営業担当へ                                                            | のお問い合わせ ミ <b>ーティング</b> は                                            | こ参加する ミーティングを閉催                                                      | する・ サインイン サイ                                    | インアップは無料です    |
|                                                                       | Ξ                                                                           | ーティングに                                                              | 参加する                                                                 |                                                 |               |
|                                                                       |                                                                             | ミーティングIDまたはバ                                                        | ニソナルリニ                                                               |                                                 |               |
|                                                                       |                                                                             | 参加                                                                  |                                                                      |                                                 |               |
|                                                                       | н.3                                                                         | 23/SIPルームシステムからミーラ                                                  | ティングに参加する                                                            |                                                 |               |
| 親参                                                                    | ダウンロード                                                                      | 发耀田当                                                                | サポート                                                                 | =3                                              |               |
| Zoomブログ                                                               | ミーティングクライアント<br>Zoom Roomsクライアント<br>ブラウザ広張機能<br>Outlook プラグイン<br>Lync プラグイン | 1.888.799.9666<br>セールスへの開い合わせ<br>プランと価格<br>デモリクエスト<br>ウェビナーとイベントリスト | Zoomをテストする<br>アカウントページ<br>サポートセンター<br>ライブトレーニング<br>フィード(ック<br>お問い合わせ | 日本語 ▼<br>通賞<br>日本円 ¥ ▼                          |               |
| お客様の声<br>弊社のチーム<br>Zoomが選ばれる理由<br>製品の特異<br>採用情報<br>インテグレーション<br>パートナー | iPhone/IPad アプリ<br>Androidアプリ                                               |                                                                     | アクセシビリティ<br>プライバシーとセキュリティ                                            |                                                 |               |

しばらくすると、パスワードを入力する画面になるので、 「パスワード」も入力する

招待メール

| ▶<br>削除 個                    | 国人用予定表 C3<br>(こ)ビー C3                                                      | <ul> <li>予定</li> <li>スケジュ・</li> <li>表示</li> </ul>              | JL               | 出席依頼の<br>取り消し | <ul> <li>デドレス性</li> <li>名前の確</li> <li>2 返信のオ</li> <li>出席者</li> </ul> | §<br>単記<br>プション * | ₩ 公開方法:<br>鳥 アラーム: | <ul> <li>予定あり</li> <li>15 分</li> <li>オプショ</li> </ul> | <ul> <li>ご 定期的な<br/>アイテム</li> <li>ン</li> </ul> | (タイム ソーン | 分類 | <ul> <li>□ 非/</li> <li>● 重</li> <li>● 重</li> <li>90</li> </ul> | 公開<br>要度 - 高<br>要度 - 低 |  |
|------------------------------|----------------------------------------------------------------------------|----------------------------------------------------------------|------------------|---------------|----------------------------------------------------------------------|-------------------|--------------------|------------------------------------------------------|------------------------------------------------|----------|----|----------------------------------------------------------------|------------------------|--|
| <ol> <li>この会</li> </ol>      | 議出席依頼はまだ                                                                   | 送信されていません                                                      | •                |               |                                                                      |                   |                    |                                                      | -                                              |          |    |                                                                |                        |  |
|                              | 差出人▼                                                                       | YMG総務                                                          |                  |               |                                                                      |                   |                    |                                                      |                                                |          |    |                                                                |                        |  |
| ֥                            | 宛先                                                                         | 1                                                              |                  |               |                                                                      |                   |                    |                                                      |                                                |          |    |                                                                |                        |  |
| 送信(S)                        | 件名(U)                                                                      | σ                                                              | ) Zoom           | ミーティング        |                                                                      |                   |                    |                                                      |                                                |          |    |                                                                |                        |  |
|                              |                                                                            | h                                                              |                  |               |                                                                      |                   |                    |                                                      | )                                              |          |    |                                                                |                        |  |
|                              | 開始時刻(T)                                                                    | 2020/04/27 (                                                   | 月)               | 0             | 15:00                                                                |                   | ▼ □ 終日(V           |                                                      |                                                |          |    |                                                                |                        |  |
|                              | 0000-000(-)                                                                |                                                                |                  |               |                                                                      |                   |                    |                                                      |                                                |          |    |                                                                |                        |  |
|                              | 終了時刻(D)<br>さんか                                                             | 2020/04/27(<br>があなたを予約                                         | (月)<br>りされ:      | t: Zoom       | 16:00<br>ミーティ                                                        | ングに招              | ▼                  | す。                                                   |                                                |          |    |                                                                |                        |  |
| Zoom                         | 終了時刻(D)<br>さんか<br>1 ミーティン<br>://zoom.us/                                   | 2020/04/27(<br>、あなたを予約<br>グに参加する                               | (月)<br>りされ       | t: Zoom       | 16:00<br>ミーティ                                                        | ングに招              | ▼<br>3待していま<br>J1E | す。<br>ZHpjdz09                                       |                                                |          |    |                                                                |                        |  |
| Zoom<br><u>https</u> :       | 終了時刻(D)<br>さんカ<br>ミーティン<br>://zoom.us/                                     | 2020/04/27(<br>「あなたを予系<br>グに参加する<br>」/                         | (月)<br>内され:      | t: Zoom       | 16:00<br>ミーティ                                                        | ングに招              | ▼<br>3待していま<br>J1E | す。<br>SZHpjdz09                                      |                                                |          |    |                                                                |                        |  |
| Zoom<br><u>https:</u><br>ミーラ | 終了時刻(D)<br>さんカ<br>コミーティン<br>://zoom.us/<br>ティング ID: 1                      | 2020/04/27(<br><sup>*</sup> あなたを予約<br>グに参加する<br><sup>1</sup> / | (月)<br>内され<br>56 | te Zoom       | 16:00<br>ミーティ                                                        | ングに招              | ▼<br>3待していま<br>J1E | す。<br>SZHpjdz09                                      |                                                |          |    |                                                                |                        |  |
| Zoom<br>https:<br>ミーラ<br>パスワ | 終了時刻(D)<br>終了時刻(D)<br>さんカ<br>1 ミーティン<br>://zoom.us/<br>ティング ID:<br>7 ード: 1 | 2020/04/27(<br>ぐあなたを予約<br>グに参加する<br>レ/<br>9년<br>50             | 月)<br>内され。<br>56 | te Zoom       | ミーティ                                                                 | ングに招              | ▼<br>3待していま<br>J1E | す。<br>ZHpjdz09                                       |                                                |          |    |                                                                |                        |  |
| Zoom<br>https:<br>ミーラ<br>パスワ | 終了時刻(D)<br>さんか<br>1 ミーティン<br>://zoom.us/<br>ティング ID: :<br>フード: 1           | 2020/04/27(<br>ぶあなたを予系<br>グに参加する<br>い<br>9!<br>ۇ0              | 月)<br>約され<br>56  | te Zoom       | 16:00<br>ミーティ                                                        | ングに招              | ▼                  | す。<br>ZHpjdz09                                       |                                                |          |    |                                                                |                        |  |
| Zoom<br>https:<br>ミーラ<br>パスワ | 終了時刻(D)<br>さんか<br>1 ミーティン<br>://zoom.us/<br>ティング ID: 1                     | 2020/04/27 (<br>ぐあなたを予約<br>グに参加する<br>レ<br>9!<br>50             | 月)<br>内され<br>56  | t= Zoom       | 16:00<br>ミーティ                                                        | ングに招              | ▼                  | す。<br>ZHpjdz09                                       |                                                |          |    |                                                                |                        |  |

2-4、Zoomが起動し、ホストの許可待ち画面になる(1-2以下、同じ)

٦